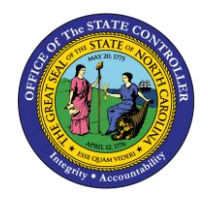

**RELEASE WORKING TIME** 

ESS-6 | BUSINESS PROCESS PROCEDURE

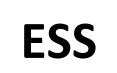

The purpose of this job aid is to explain how to release working times in the Integrated HR/Payroll System.

## **Trigger:**

Use this document to release your Working Time.

## **Business Process Procedure Overview:**

The Release Working Time service is located in the My Working Time section of ESS. Employees can use this service to release their Working Time to their supervisor for approval.

## View your Time Statement

1. From the Integrated HR/Payroll System Home Page, click the My Data (ESS) tab or click My Time under Quick Link to go directly to the My Working Time Screen.

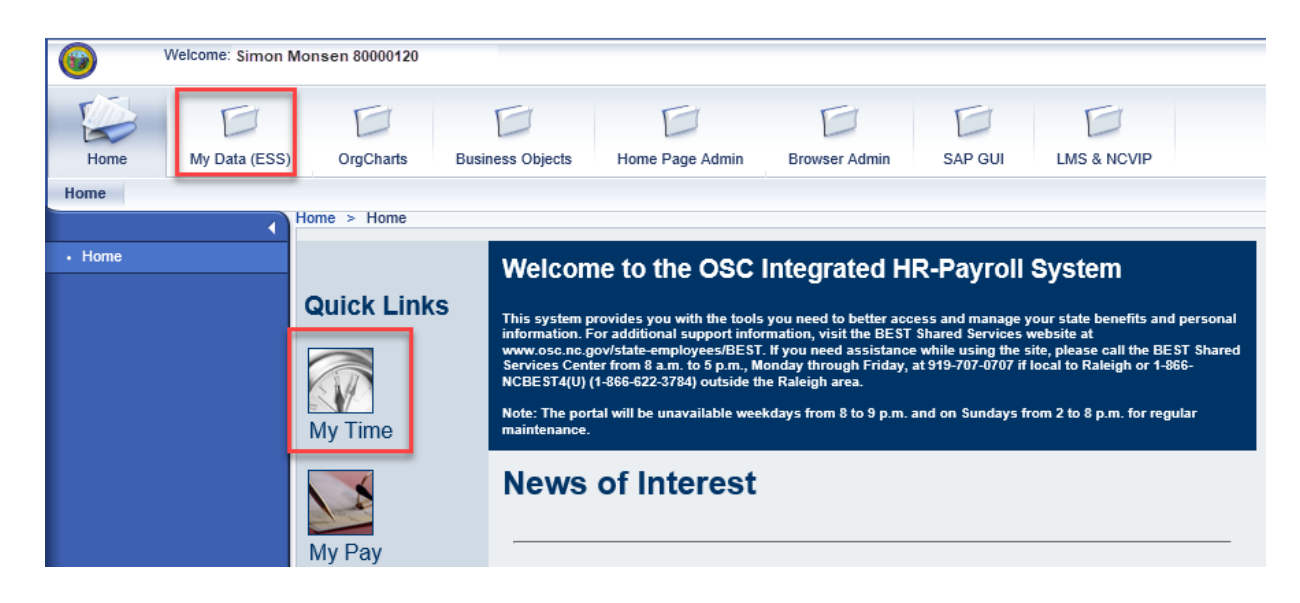

2. Click My Working Time.

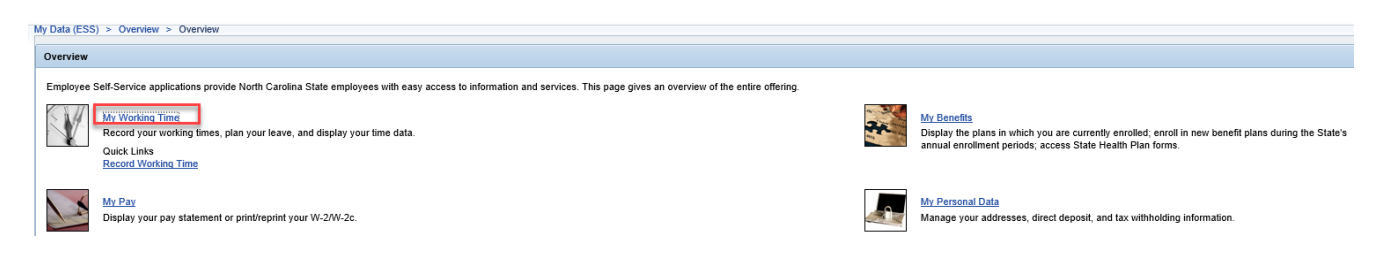

3. The My Working Time screen will be displayed. Click Release Working Time Data.

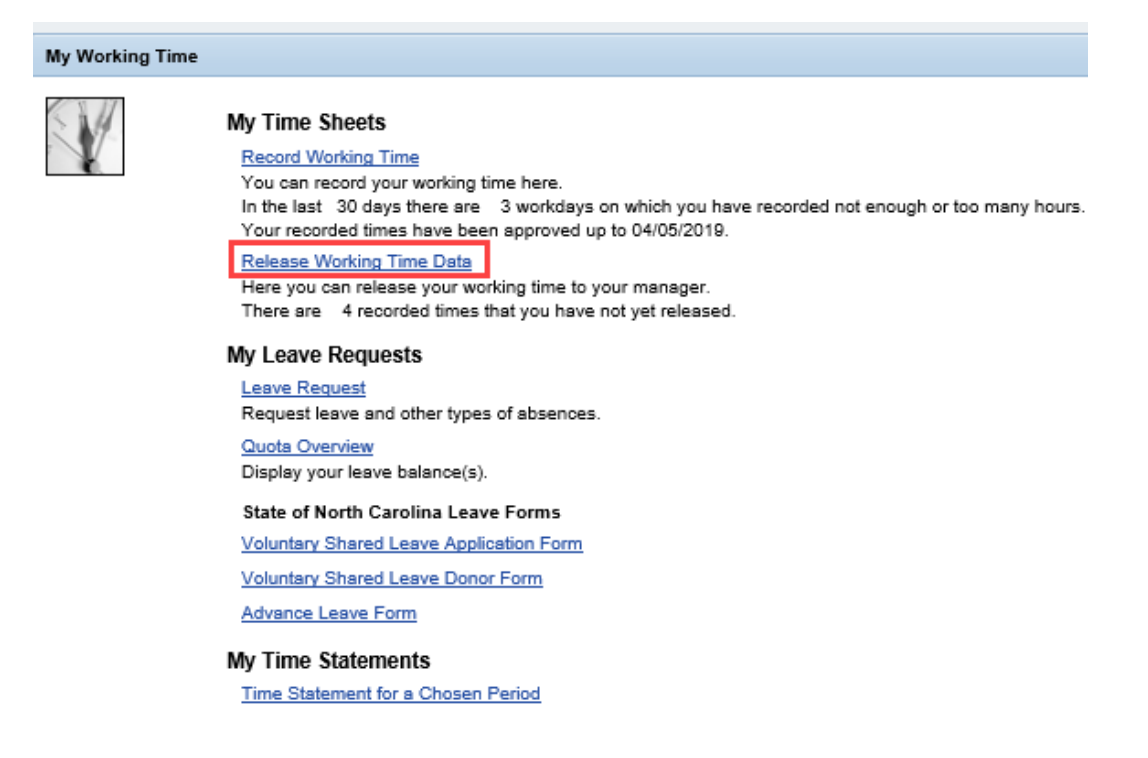

- NOTE: The Release Working Time Data screen displays the number of recorded times, if any, that have not yet been released. The link will be inactive if there are no hours available to release.
- 4. The Release Working Time screen will be displayed. Select the working times to release by clicking the button to the left of the entry, or by clicking Select All.

| My Dat               | a (ESS) > MyW                       | /orking Time                                 |             |              |                 |  |
|----------------------|-------------------------------------|----------------------------------------------|-------------|--------------|-----------------|--|
| Release Working Time |                                     |                                              |             |              |                 |  |
| I)<br>Selec          | 1<br>Choose F<br>ct the working tir | 2<br>Review and Save<br>mes you want to rele | 3 Gompleted | H<br>Review. |                 |  |
| Lis                  | st of Your Unrele                   | ased Working Times                           |             |              |                 |  |
| r b                  | Date                                | Att./abs. type                               | Premium no. | Cell content | Additional Info |  |
|                      | 05/07/2019                          | Time Worked (9500)                           |             | 8            |                 |  |
|                      | 05/08/2019                          | Sick Leave (9200)                            |             | 8            |                 |  |
|                      | 05/09/2019                          | Time Worked (9500)                           |             | 8            |                 |  |
|                      | 05/10/2019                          | Time Worked (9500)                           |             | 8            |                 |  |
|                      |                                     |                                              |             |              |                 |  |
| Sele<br>Rev          | ect All Deselect                    | All                                          |             |              |                 |  |

5. Once the times have been selected, click Review .

M

| C                                           |                                        | elease Working Time                                           |             |              |                 |  |  |
|---------------------------------------------|----------------------------------------|---------------------------------------------------------------|-------------|--------------|-----------------|--|--|
| 1 2 3 -<br>Choose Review and Save Completed |                                        |                                                               |             |              |                 |  |  |
| List of Your Unreleased Working Times       |                                        |                                                               |             |              |                 |  |  |
| ħ                                           | Date                                   | Att./abs. type                                                | Premium no. | Cell content | Additional Info |  |  |
|                                             | 05/07/2019                             | Time Worked (9500)                                            |             | 8            |                 |  |  |
|                                             |                                        |                                                               |             |              |                 |  |  |
|                                             | 05/08/2019                             | Sick Leave (9200)                                             |             | 0            |                 |  |  |
|                                             | 05/08/2019<br>05/09/2019               | Time Worked (9500)                                            |             | 8            |                 |  |  |
|                                             | 05/08/2019<br>05/09/2019<br>05/10/2019 | Sick Leave (9200)<br>Time Worked (9500)<br>Time Worked (9500) |             | 8            |                 |  |  |
|                                             | 05/08/2019<br>05/09/2019<br>05/10/2019 | Sick Leave (9200)<br>Time Worked (9500)<br>Time Worked (9500) |             | 8            |                 |  |  |

6. The selected times will be displayed. If there are any errors, select 
 Frevious Step
 to return and correct the mistake. If the information is correct, click

| 1<br>Choose                                        | 2<br>Review and Save                                                   | 3<br>Completed | 4                           |                 |  |  |
|----------------------------------------------------|------------------------------------------------------------------------|----------------|-----------------------------|-----------------|--|--|
| Check the selected working times and release them. |                                                                        |                |                             |                 |  |  |
|                                                    | · a · · · · · · · · · · · · · · · · · ·                                | -              |                             |                 |  |  |
| Date                                               | Att./abs. type                                                         | Premium no.    | Cell content                | Additional Info |  |  |
| Date<br>05/07/2019                                 | Att./abs. type<br>Time Worked (9500)                                   | Premium no.    | Cell content<br>8           | Additional Info |  |  |
| Date<br>05/07/2019<br>05/08/2019                   | Att./abs. type<br>Time Worked (9500)<br>Sick Leave (9200)              | Premium no.    | Cell content<br>8           | Additional Info |  |  |
| Date<br>05/07/2019<br>05/08/2019<br>05/09/2019     | Att./abs. type Time Worked (9500) Sick Leave (9200) Time Worked (9500) | Premium no.    | Cell content<br>8<br>8<br>8 | Additional Info |  |  |

7. The message, "You have successfully released your working times" will appear.

| Release Working Time                                                                                                    |                                |             |              |                 |  |  |
|----------------------------------------------------------------------------------------------------|--------------------------------|-------------|--------------|-----------------|--|--|
| 1 2 3 -     Choose Review and Save Completed                                                                                                    |                                |             |              |                 |  |  |
| I You have successfully released your working times                                                                                                    |                                |             |              |                 |  |  |
| What do you want to do next?<br>Release Additional Working Times<br>Record Working Times<br>Go to My Working Time Homepage<br>Go to Employee Self-Services Homepage |                                |             |              |                 |  |  |
| List of Release                                                                                                    | List of Released Working Times |             |              |                 |  |  |
| Date                                                                                                    | Att./abs. type                 | Premium no. | Cell content | Additional Info |  |  |
| 05/07/2019                                                                                                    | Time Worked (9500)             |             | 8            |                 |  |  |
| 05/08/2019                                                                                                    | Sick Leave (9200)              |             | 8            |                 |  |  |
| 05/09/2019                                                                                                    | Time Worked (9500)             |             | 8            |                 |  |  |
| 05/10/2019                                                                                                    | Time Worked (9500)             |             | 8            |                 |  |  |

## Additional Resources

For additional assistance, contact BEST Shared Services:

| Phone (Raleigh Area) | (919) 707-0707  |
|----------------------|-----------------|
| Phone (Toll Free)    | (866) 622-3784  |
| Email:               | BEST@osc.nc.gov |

OSC Training website:

https://www.osc.nc.gov/state-agency-resources/training

Click Help Documents and search for:

ESS Record Working Time

**ESS Quota Overview**